# Fakultät für Informatik, Institut für Robotik Laborpraktikum I Legorobotik – graphische Programmierung Ute Ihme

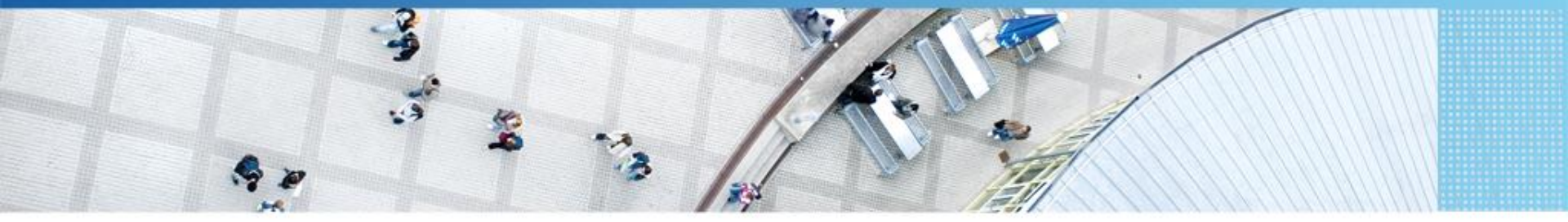

Hochschule Mannheim | Ute Ihme

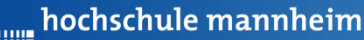

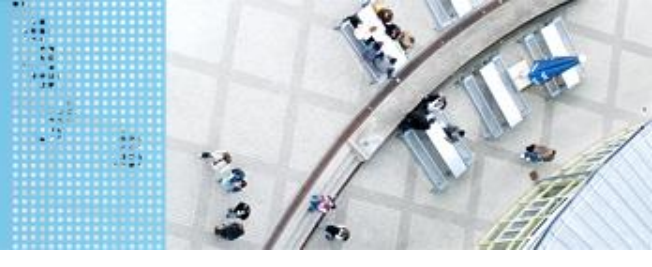

# DAS LEGO<sup>®</sup> MINDSTORMS<sup>®</sup> System Das EV3 System

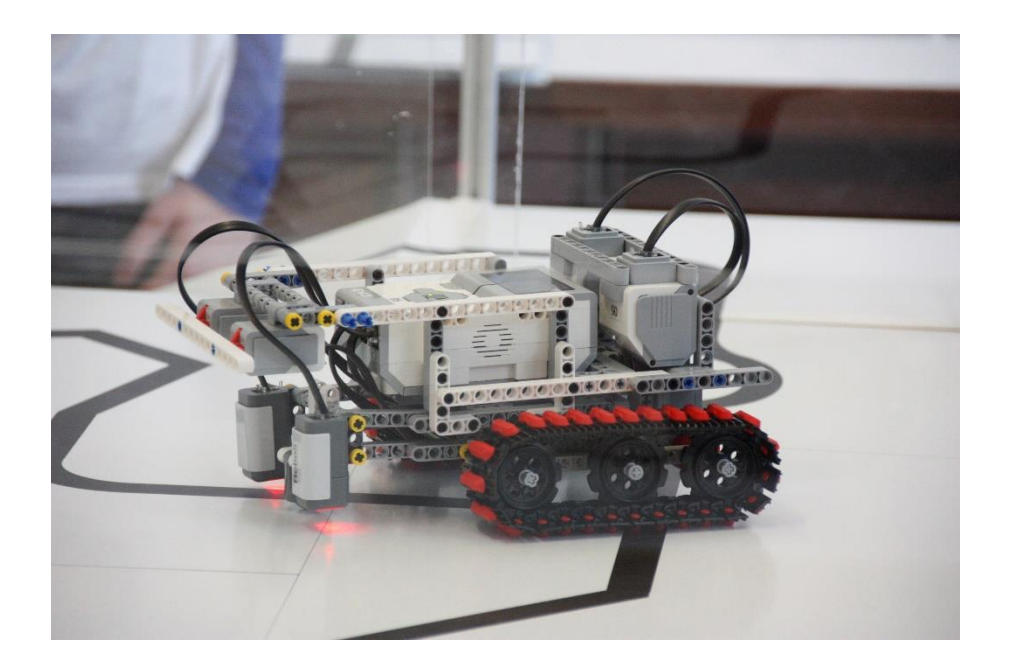

#### Prinzip von LEGO® MINDSTORMS®

- Roboter wird gebaut mit
  - programmierbarem LEGO<sup>®</sup> Stein
  - bis zu 4 Motoren oder Lampen
  - bis zu 4 Sensoren
  - ➢ LEGO<sup>®</sup> TECHNIC Teile
- Erstellung eines Steuerprogramms am Computer
- Übertragen des Programms auf den Roboter
- Testen des Programms

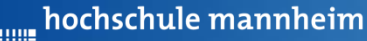

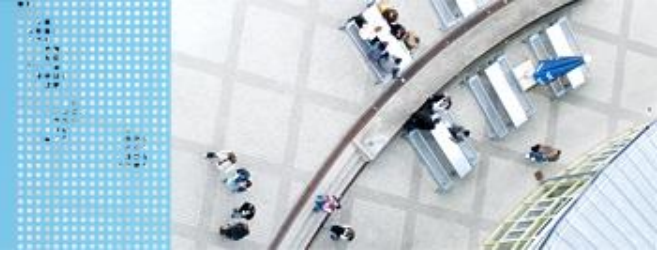

## DAS LEGO® MINDSTORMS® System

#### Motoren

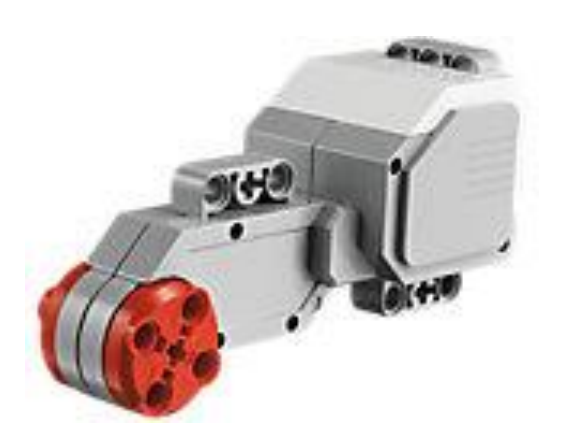

Quelle: Lego

Motoren werden an die Anschlüsse A, B, C und D angeschlossen.

#### Servomotor

- Verfügt über integrierten
  Rotationssensor
  - misst Geschwindigkeit und Abstand
  - Leitet Ergebnisse an NXT Stein weiter
- Motor kann auf einen Grad genau gesteuert werden
- Kombinationen mehrerer Motoren möglich
  - arbeiten ggf. mit gleicher
    Geschwindigkeit

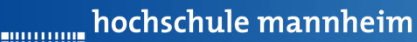

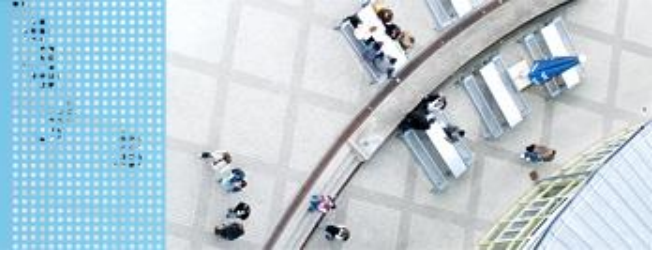

#### DAS LEGO® MINDSTORMS® System

#### Standardsensoren

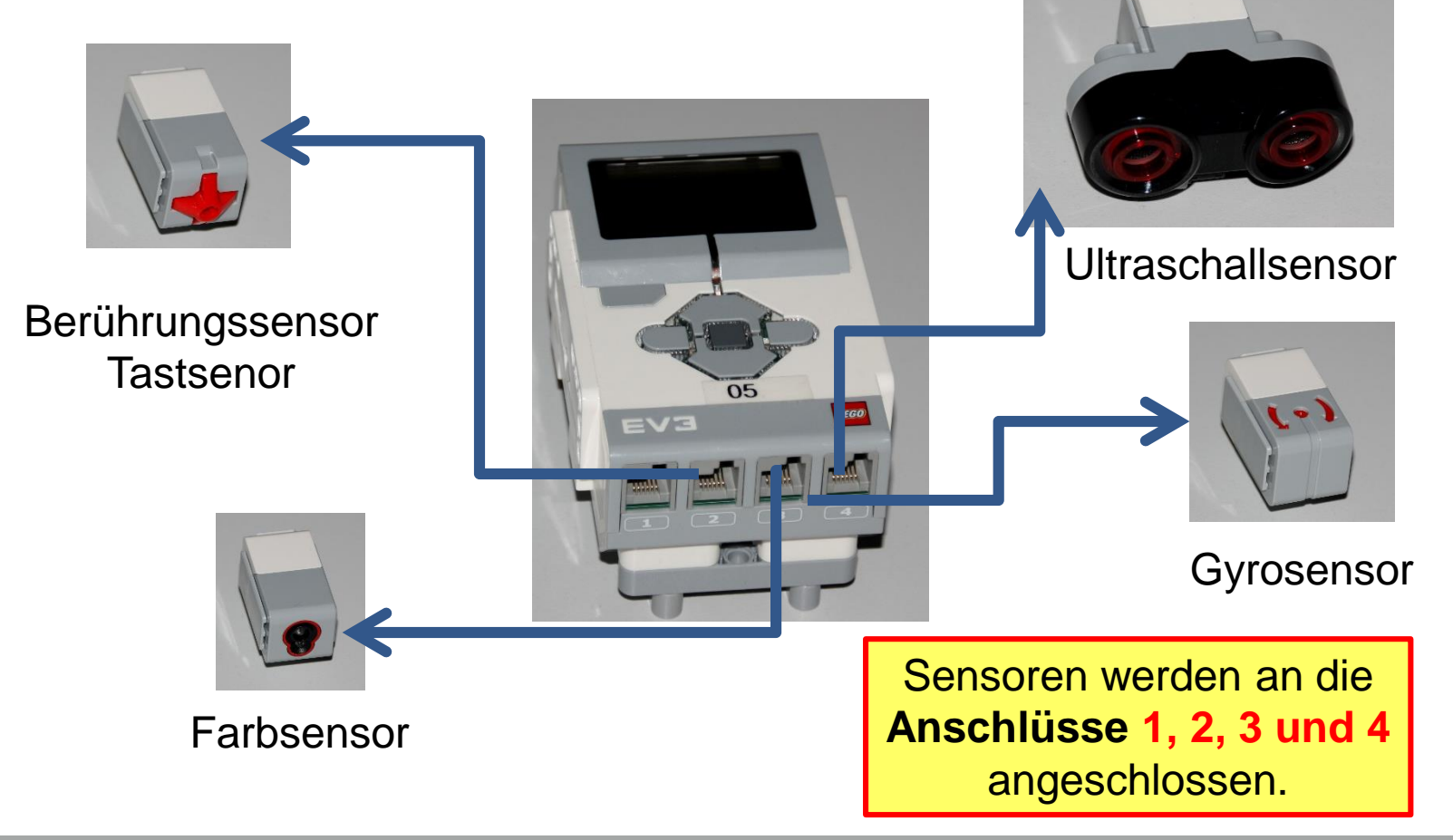

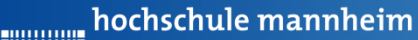

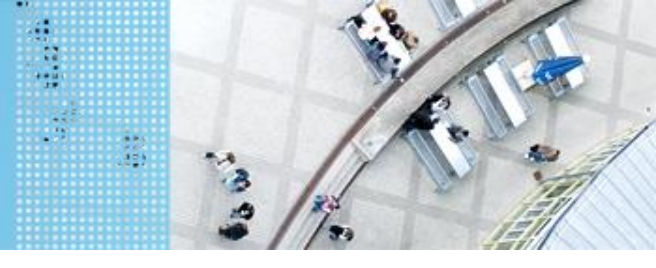

# DAS LEGO® MINDSTORMS® System

#### **Berührungssensor / Tastsensor**

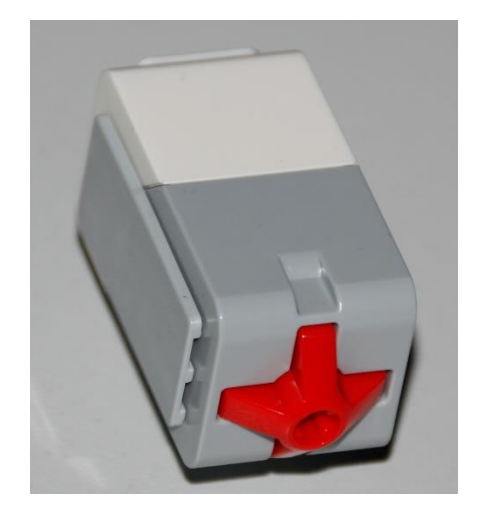

- Abfrage, ob Sensor gedrückt
- Werte des Sensors
  - 0: Sensor nicht gedrückt
  - 1: Sensor gedrückt

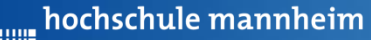

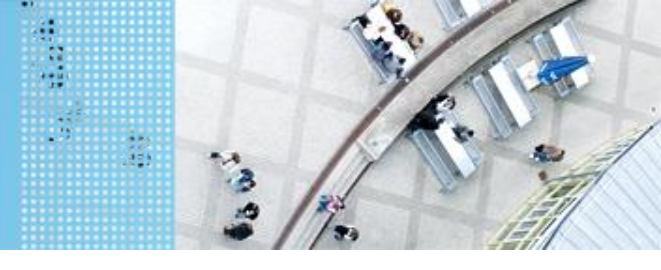

#### DAS LEGO® MINDSTORMS® System

#### Ultraschallsensor

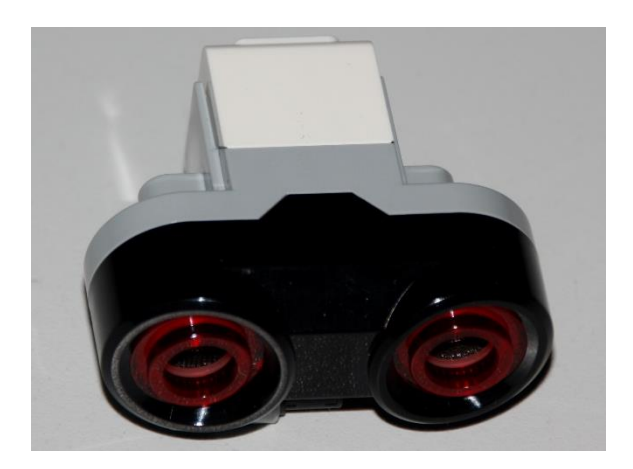

- Sensor sendet Ultraschall aus
- Schall wird von Hindernis reflektiert
- Reflektierter Schall wird vom Empfänger registriert
- Aus Laufzeit des Schalls kann auf die Entfernung geschlussfolgert werden
- Messbereich: 3 bis 250 cm
- Messgenauigkeit: +/- 1 cm

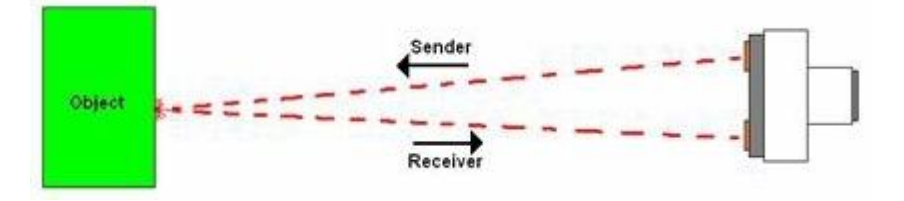

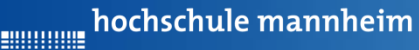

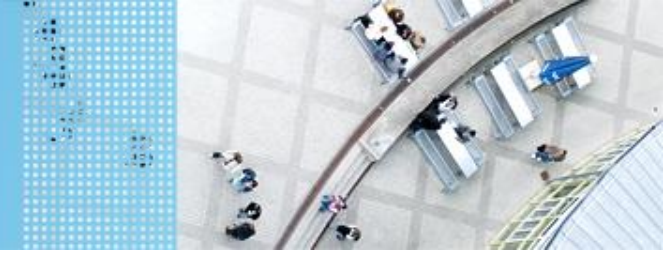

#### DAS LEGO<sup>®</sup> MINDSTORMS<sup>®</sup> System

#### Colorsensor

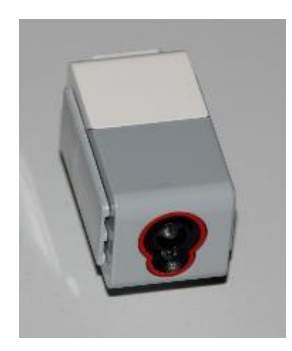

- Verfügt über mehrere Moden, z. B.
  - Bestimmung des Farbwertes (ColorID)
  - Bestimmung der reflektierten Helligkeit
- Zur Ausleuchtung kann eine LED eingeschaltet werden

hochschule mannheim

# DAS LEGO<sup>®</sup> MINDSTORMS<sup>®</sup> System Colorsensor – ColorID Mode

| 1 |              |   |   |  |
|---|--------------|---|---|--|
|   | $\mathbf{h}$ |   |   |  |
| 1 |              | - |   |  |
|   | V            | 6 | 7 |  |

- Bestimmung der Farbe
- Jede Farbe hat einen Wert
- Werte für EV3 Colorsensor

|  | Wert | Farbe      | *        |  |
|--|------|------------|----------|--|
|  | -1   | keine      | - Martin |  |
|  | 0    | Rot        | 11.      |  |
|  | 1    | Grün       |          |  |
|  | 2    | Blau       |          |  |
|  | 3    | Gelb       |          |  |
|  | 4    | Magenta    |          |  |
|  | 5    | Orange     |          |  |
|  | 6    | Weiß       |          |  |
|  | 7    | Schwarz    |          |  |
|  | 8    | Pink       |          |  |
|  | 9    | Grau       |          |  |
|  | 10   | Hellgrau   |          |  |
|  | 11   | Dunkelgrau |          |  |
|  | 12   | Zyan       |          |  |
|  | 13   | Braun      |          |  |

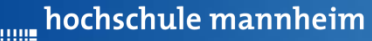

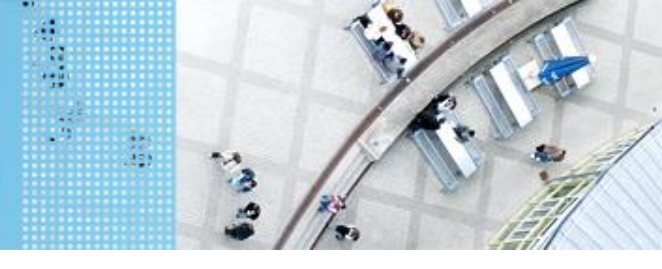

#### DAS LEGO® MINDSTORMS® System

#### **Colorsensor – ambient Light Mode**

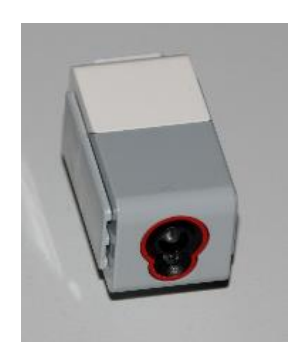

- Messung der Helligkeit mittels Fotodiode
- Helle Fläche reflektiert mehr Licht als dunkle
- Messbereich:
  - 0: dunkel
  - 100: hell
- Zur Ausleuchtung kann eine LED eingeschaltet werden

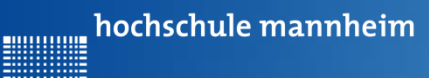

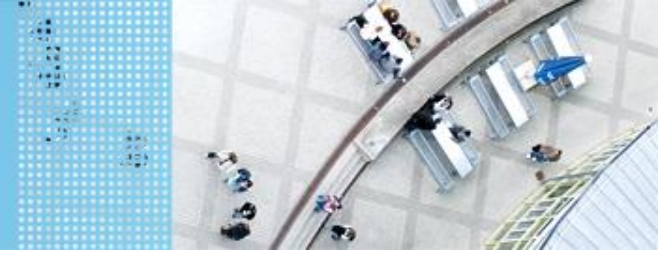

#### Die graphische Programmieroberfläche für EV3

#### **Erste Schritte**

#### **Starten von Lego Mindstorms Education EV3**

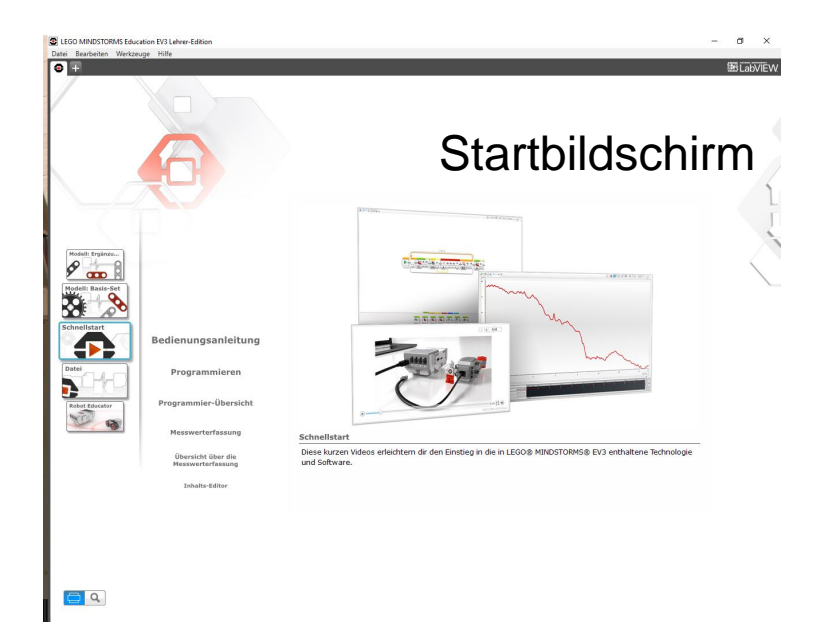

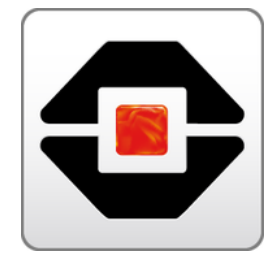

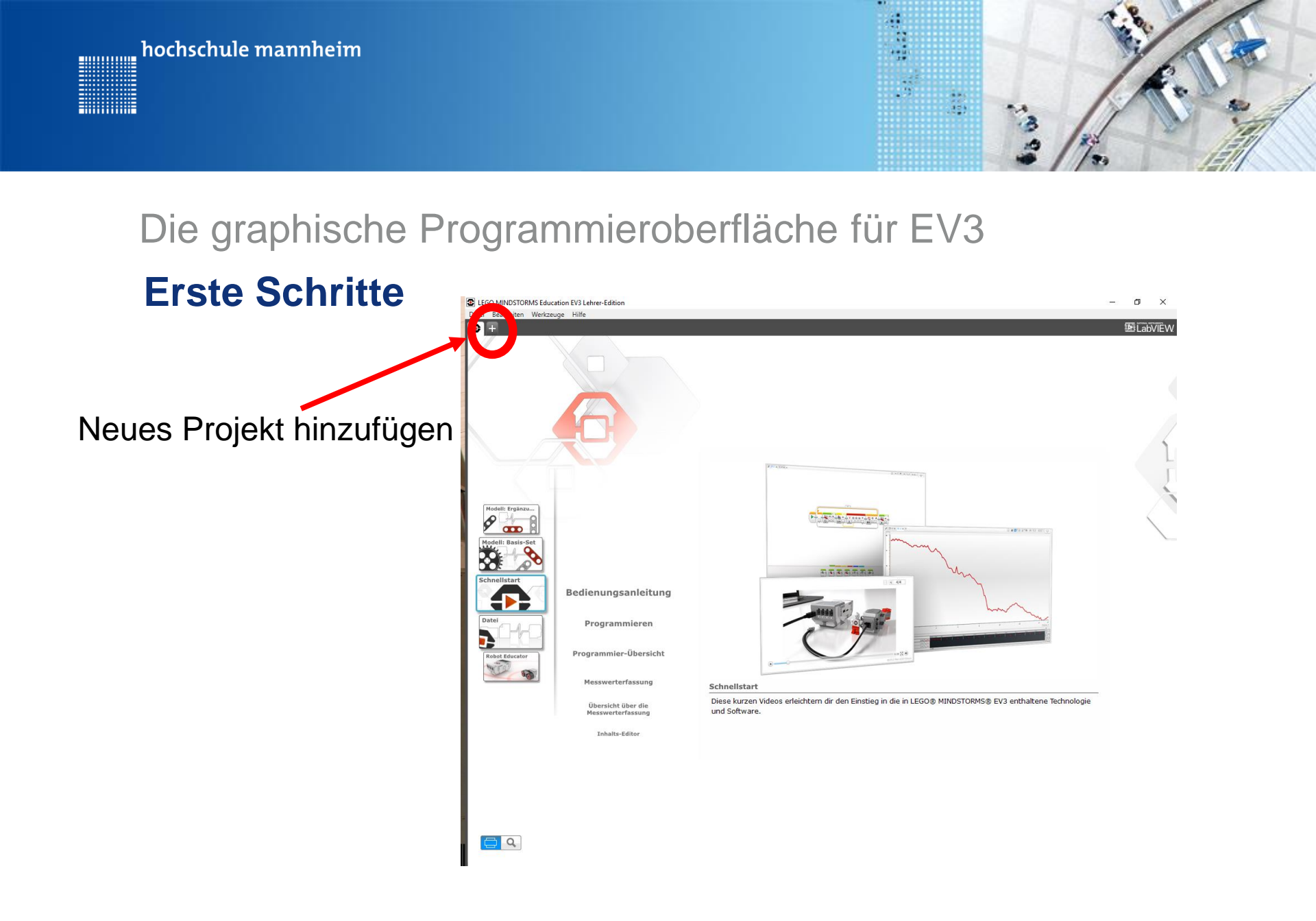

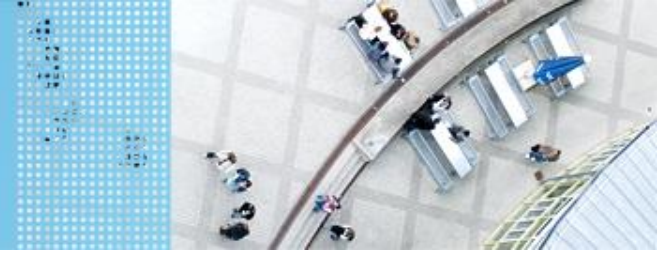

# Die graphische Programmieroberfläche für EV3 Erste Schritte

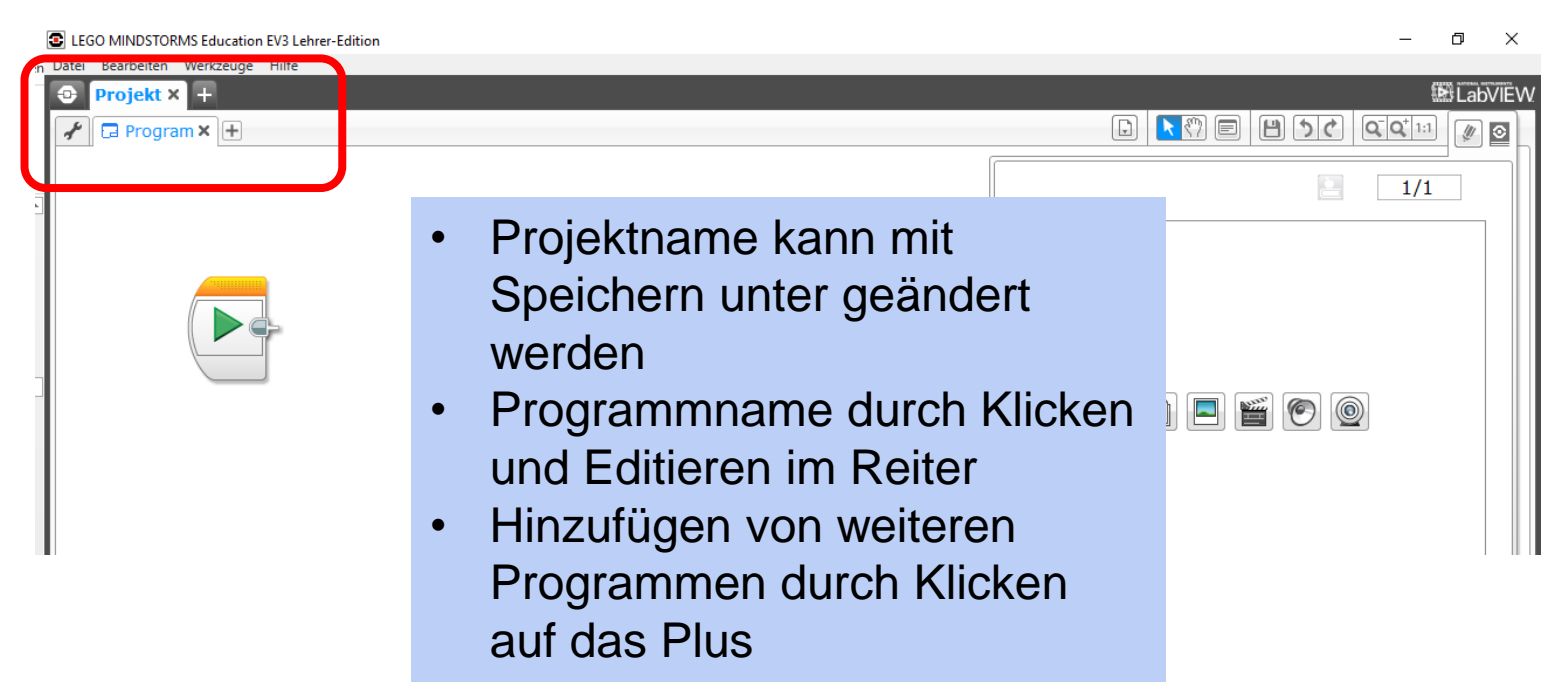

hochschule mannheim

...........

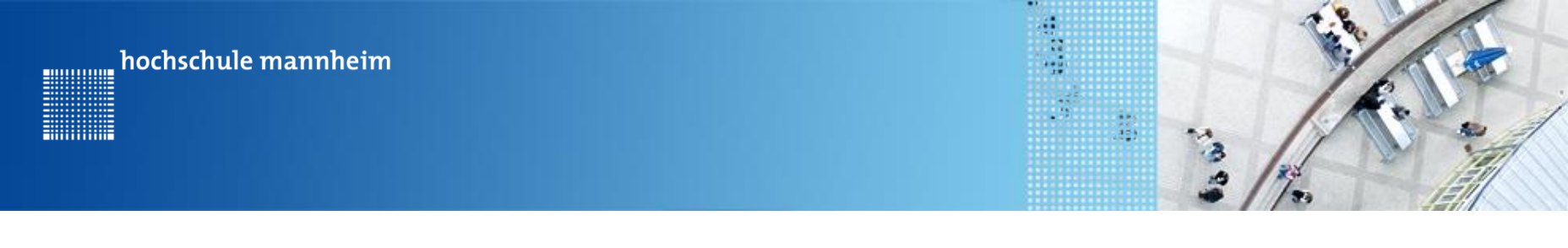

#### Die graphische Programmieroberfläche für EV3

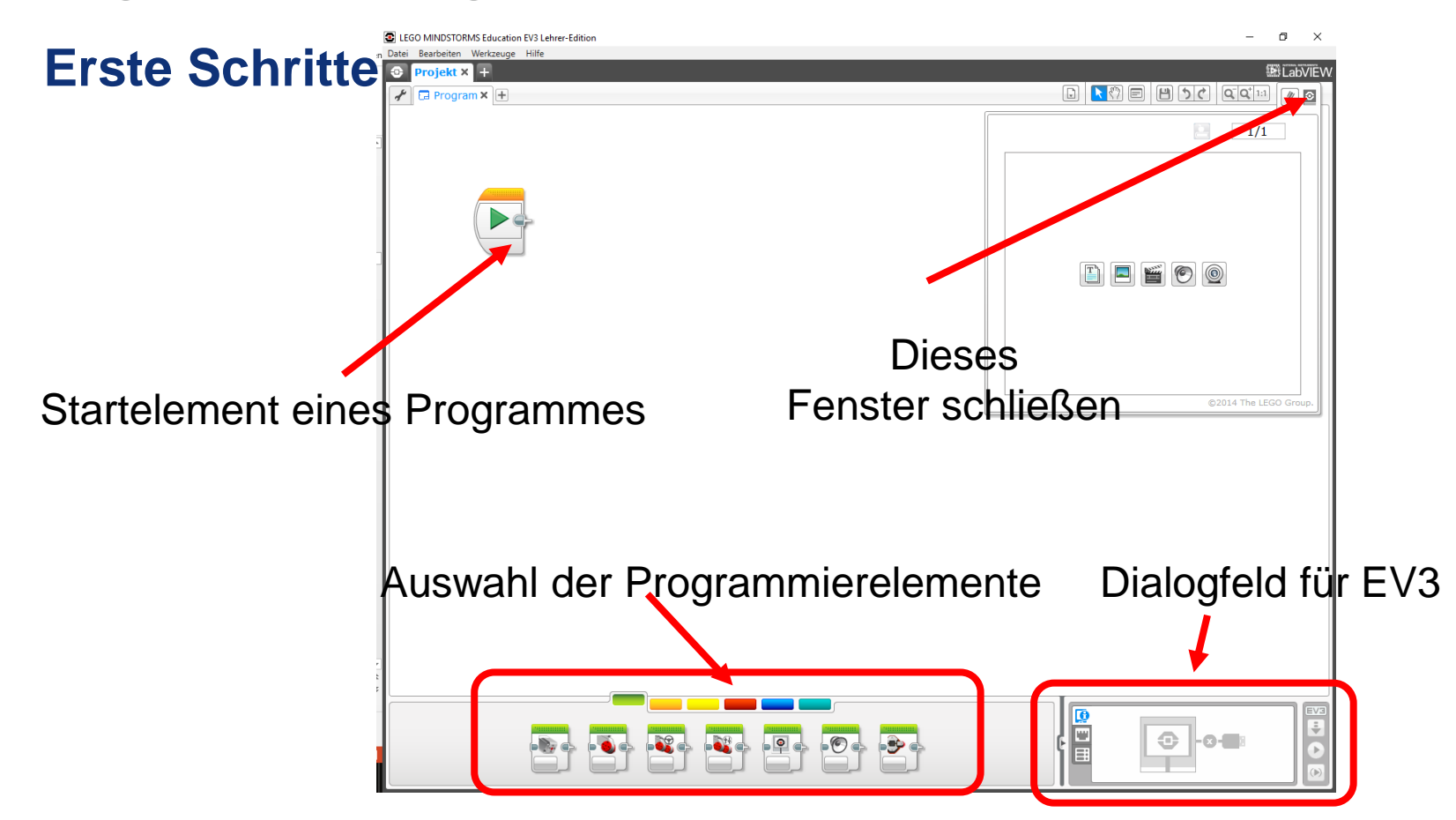

#### Hinweise zur Bearbeitung der Praktikumsaufgaben

-----

- Jede Aufgabe des Spielfeldes ist eine eigenständige Aufgabe.
  D. h. jede Aufgabe kann einzeln gelöst werden und muss nicht mit anderen Aufgaben kombiniert werden.
- Beim Programmieren wird am besten den EV3 immer über USB Kabel mit Rechner verbinden
  - → Ports für Motoren und Sensoren werden automatisch gesetzt

hochschule mannheim

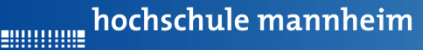

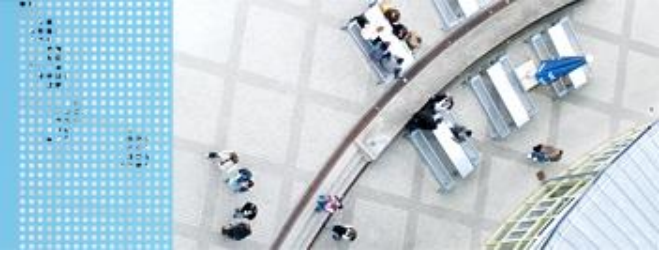

Graphische Programmierung EV3

#### Wichtige Elemente – Grüne Palette

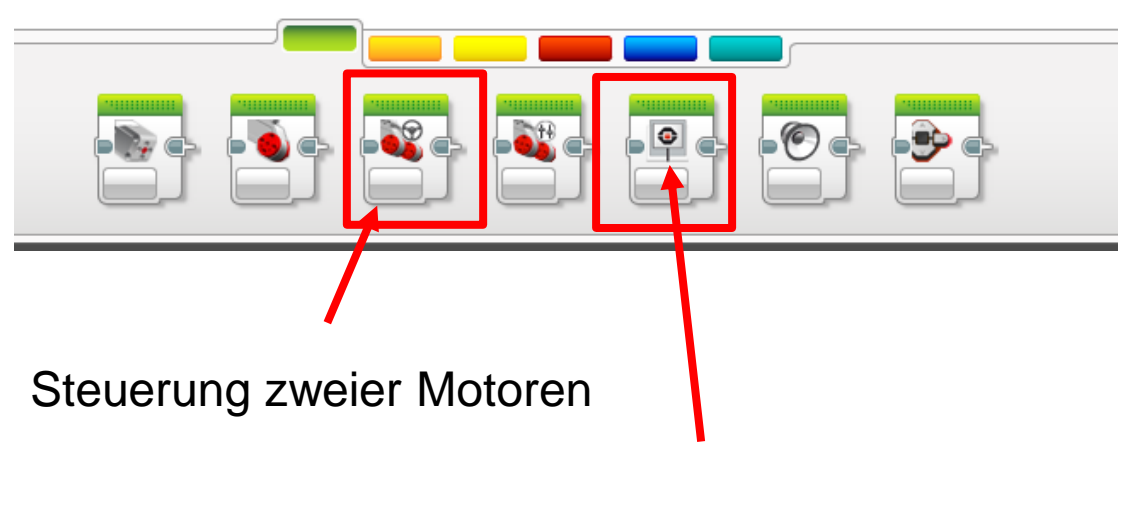

Bildschirmanzeige

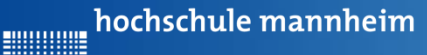

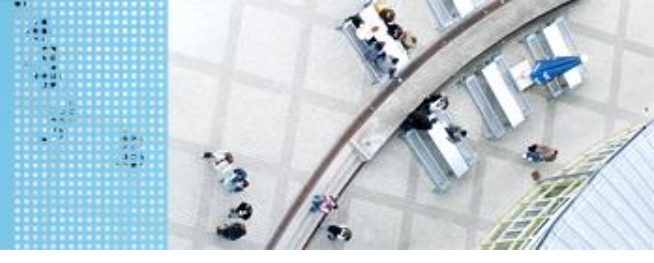

Graphische Programmierung EV3

#### Wichtige Elemente – Orange Palette

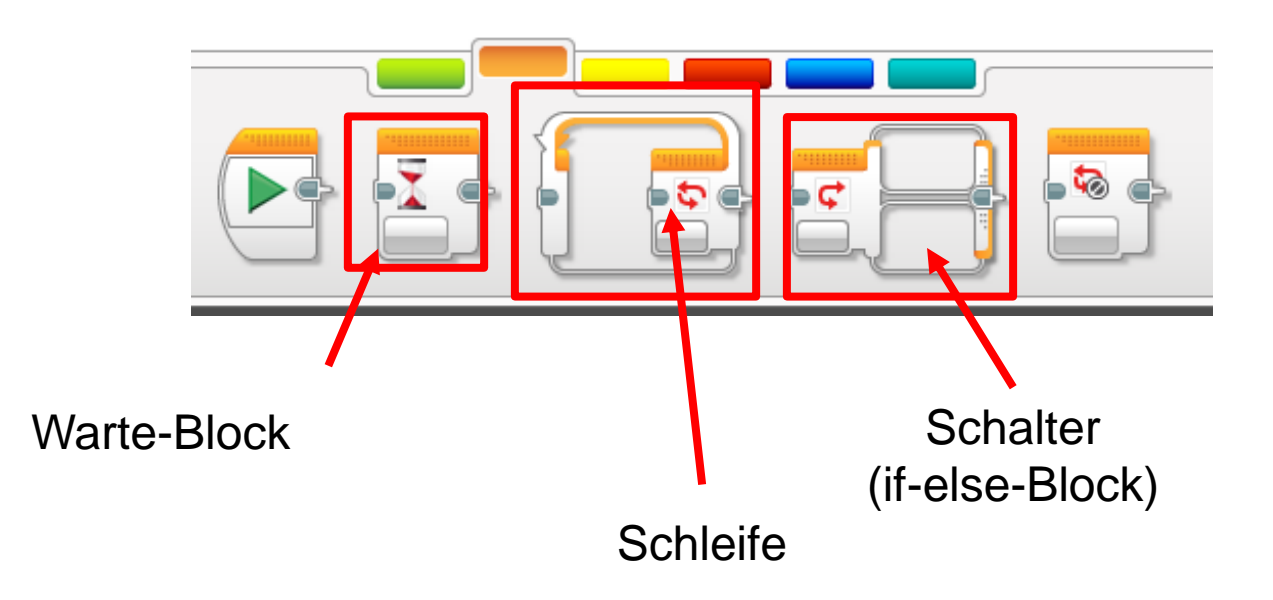

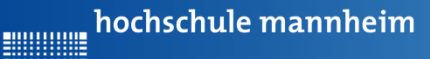

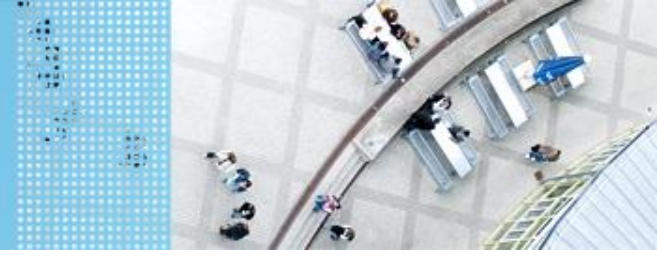

Graphische Programmierung EV3

#### Wichtige Elemente – Gelbe Palette

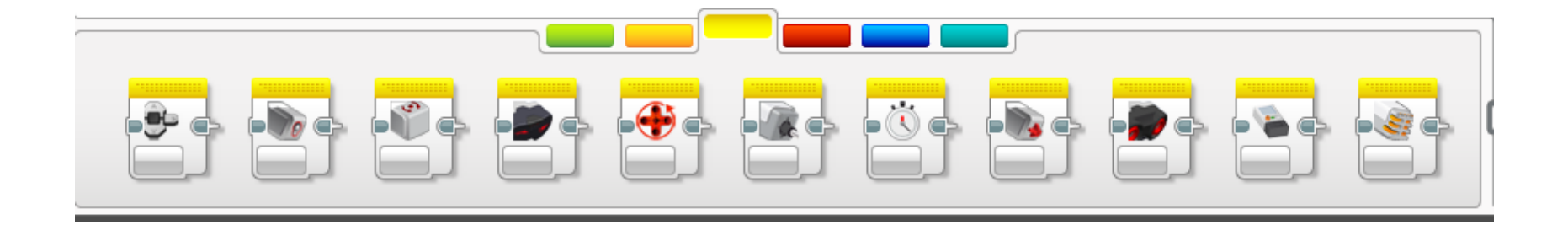

Blöcke werden benötigt zur Abfrage von Sensorwerten

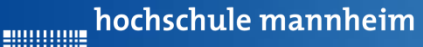

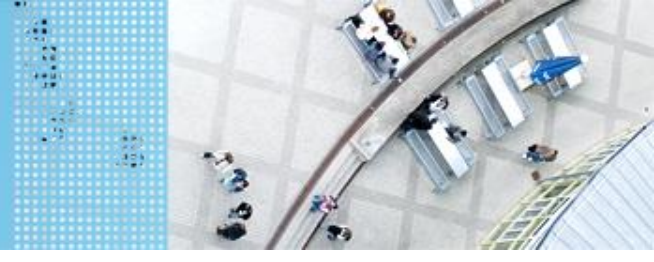

#### Graphische Programmierung EV3

#### Wichtige Elemente – Rote Palette

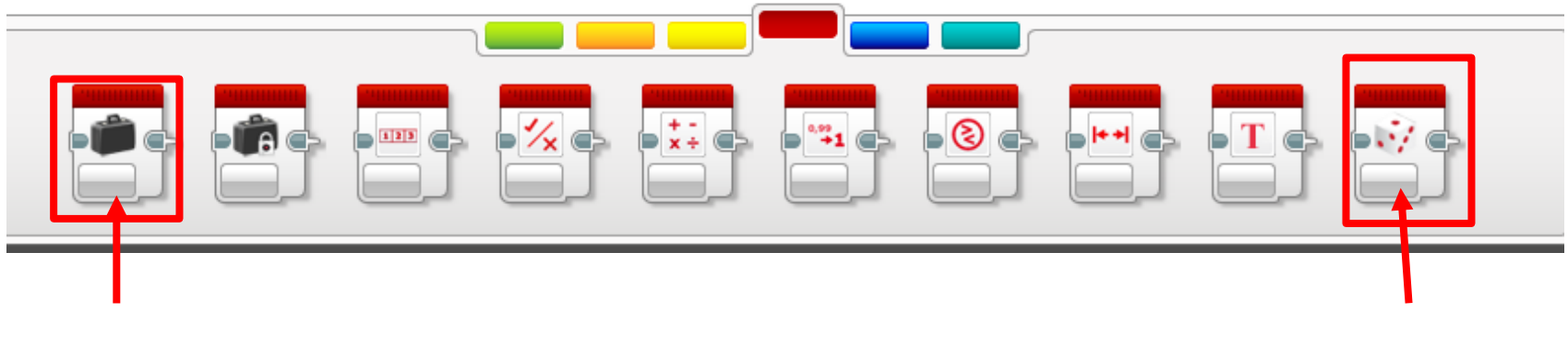

Variablen

Zufallszahl

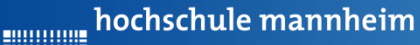

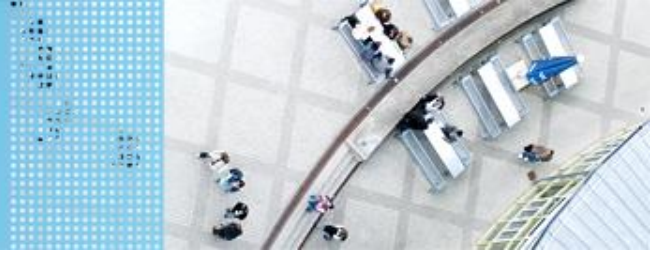

#### Graphische Programmierung EV3

## **EV3 Dialogfeld**

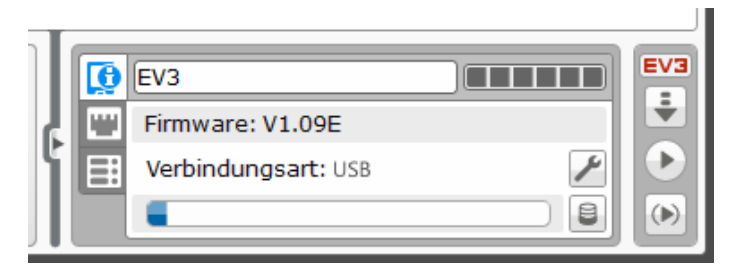

#### Systeminformationen

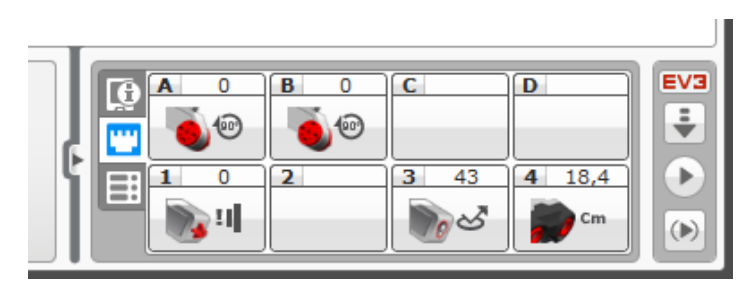

Motoren und Sensorenbelegung

 Image: Constraint of the second second se

Herunterladen des Programms auf den EV3-Stein

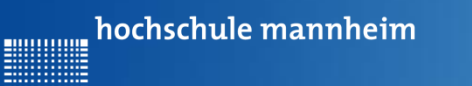

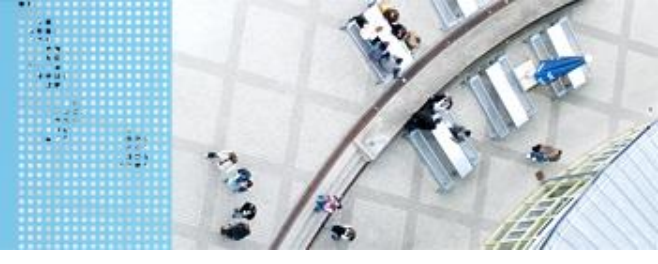

Graphische Programmierung EV3

#### **Erste Schritte: Bildschirmanzeigen**

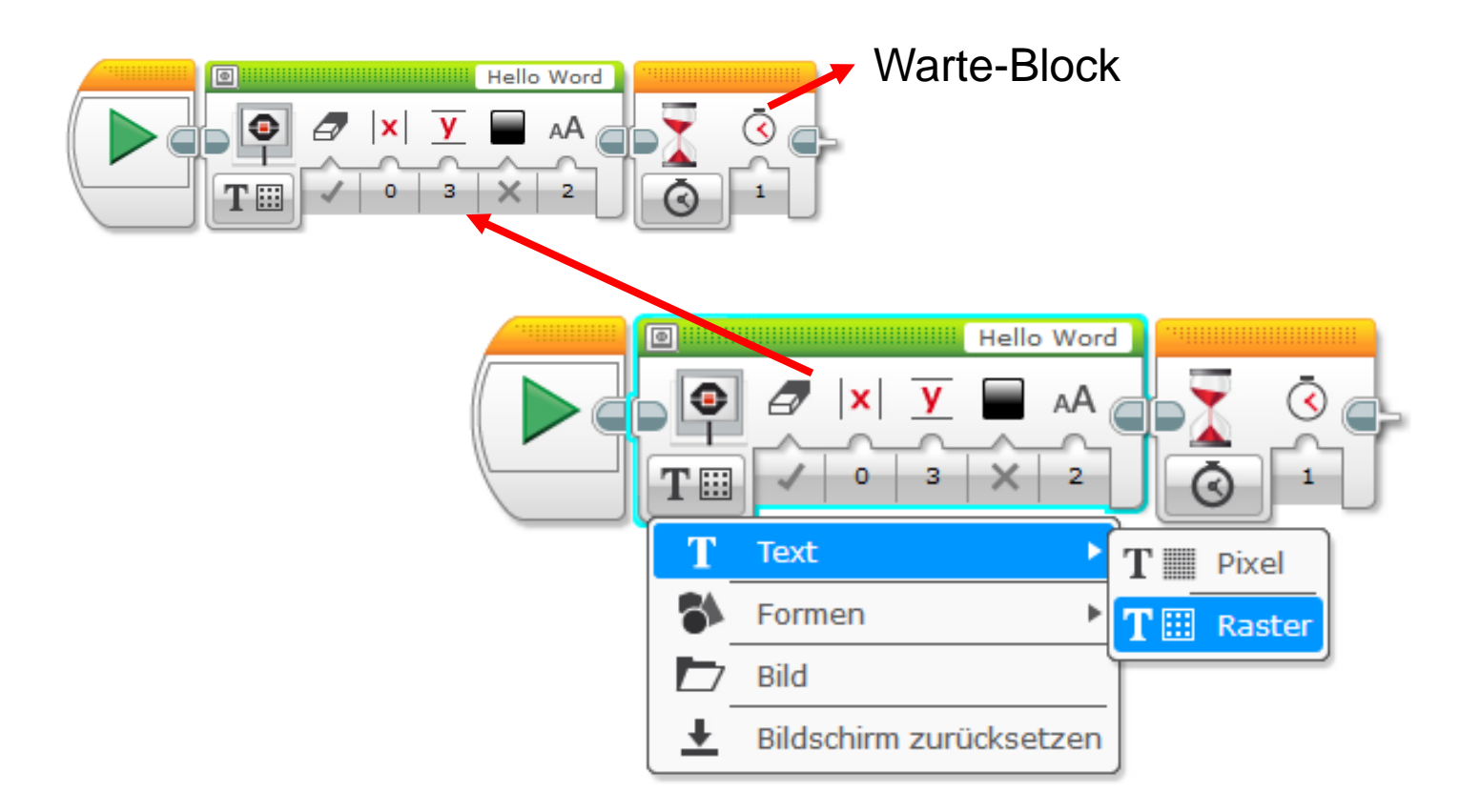

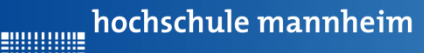

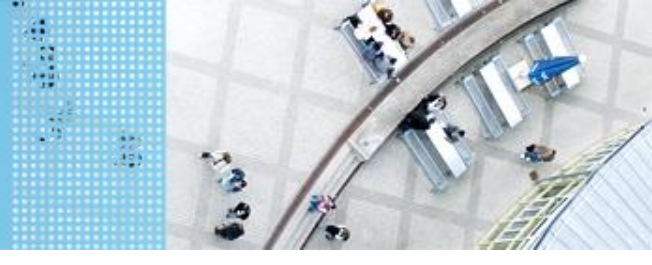

## DAS SPIELFELD: Legostadt

## Aufgabe 1: Fahrt zum Flughafen

Start: P1 Ende: Flughafenhalle Der Roboter soll aus P1 zum Parkfläche am Flughafen fahren.

#### Ziel:

Lernen der Steuerung des Roboters.

- Geradeausfahren
- Kurvenfahren

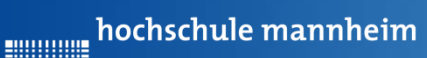

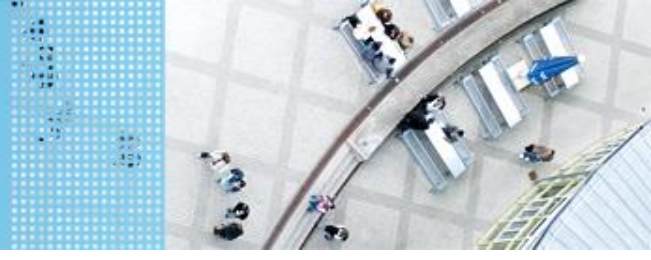

#### DAS SPIELFELD: Legostadt

#### Motorsteuerung

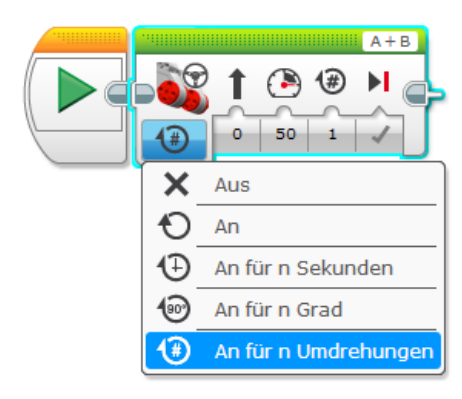

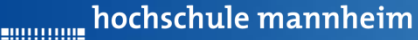

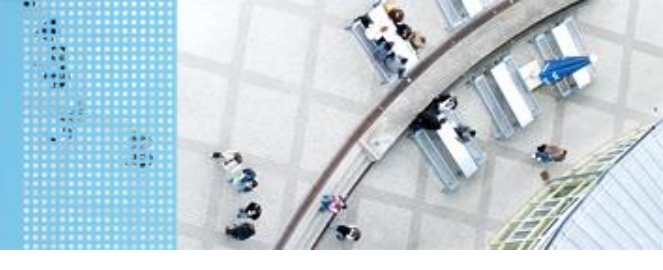

## DAS SPIELFELD: Legostadt

## Aufgabe 1: Fahrt zum Flughafen

Start: P1 Ende: Flughafenhalle Der Roboter soll aus P1 zum Parkfläche am Flughafen fahren.

#### Ziel:

Lernen der Steuerung des Roboters.

- Geradeausfahren
- Kurvenfahren

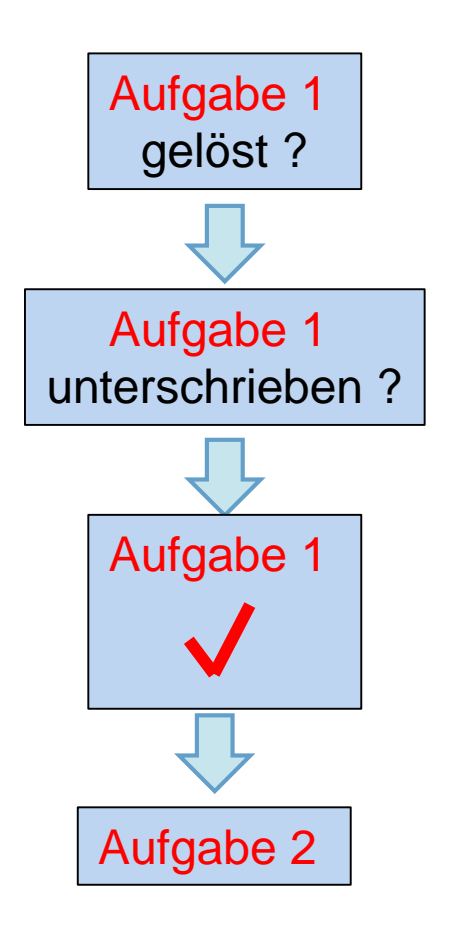

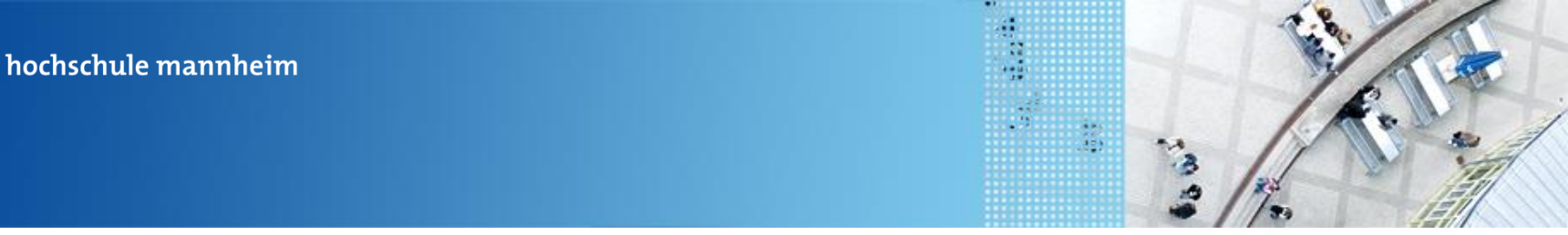

## DAS SPIELFELD: Legostadt

# Aufgabe 2: Fahrt zum Krankenhaus auf verschiedenen Wegen

Start: P2

Ende: Parkfläche Krankenhaus

Der Roboter soll von P2 aus über 2 verschiedene Weg zum Krankenhaus fahren. Die Auswahl des Weges ist abhängig vom gedrückten Knopf des

EV3 Steines.

Knopf Oben: über Cafe

alle anderen: über Hotel

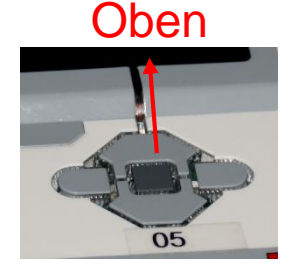

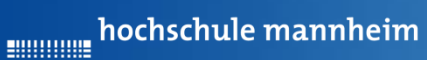

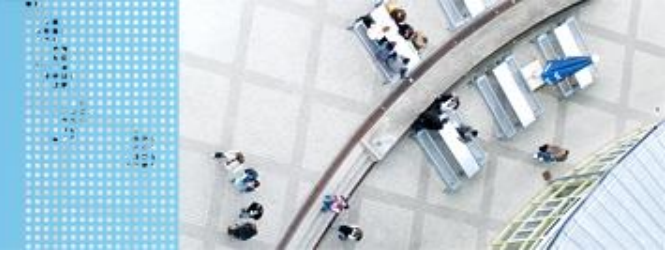

#### DAS SPIELFELD: Legostadt

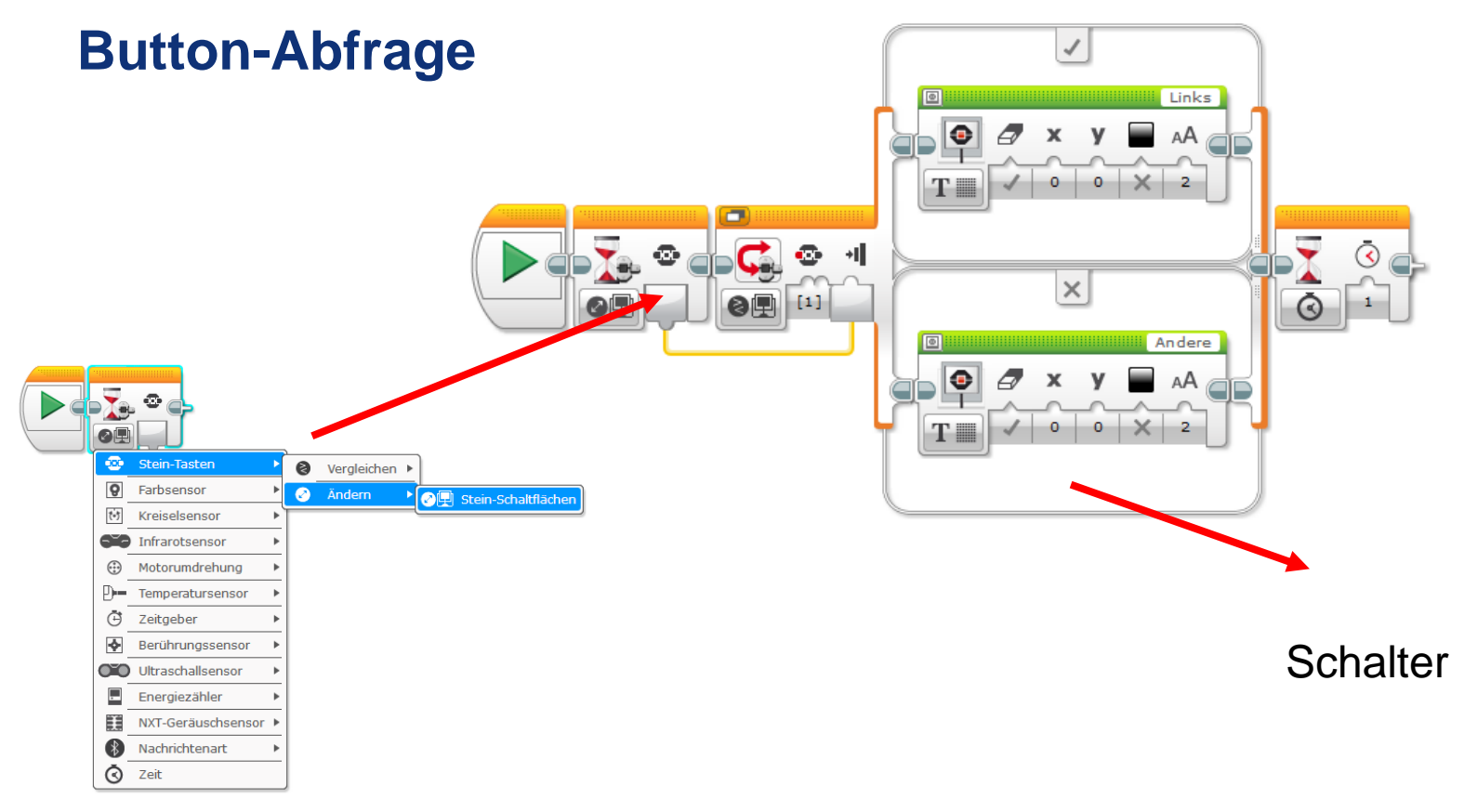

hochschule mannheim

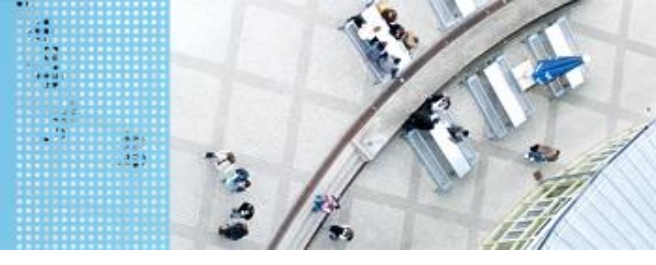

#### DAS SPIELFELD: Legostadt

# Aufgabe 2: Fahrt zum Krankenhaus auf verschiedenen Wegen

Start: P2 Ende: Parkfläche Krankenhaus Der Roboter soll von P2 aus über 2 verschiedene Weg zum Krankenhaus fahren. Die Auswahl des Weges ist abhängig vom gedrückten Knopf des EV3 Steines. Knopf Oben: über Cafe alle anderen: über Hotel

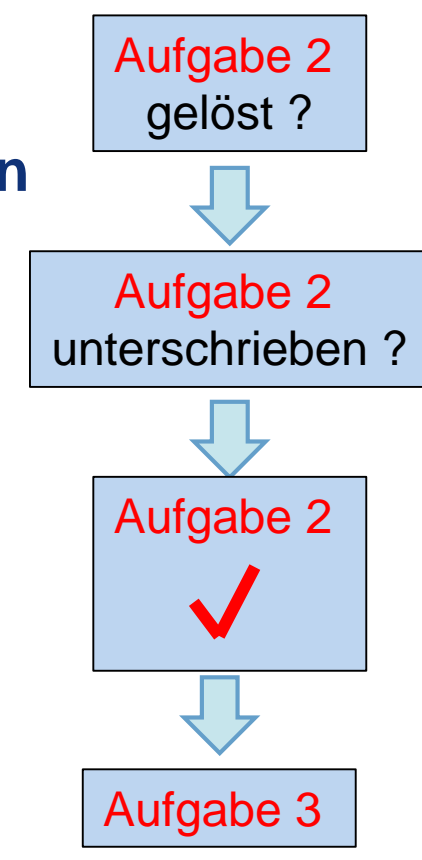

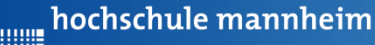

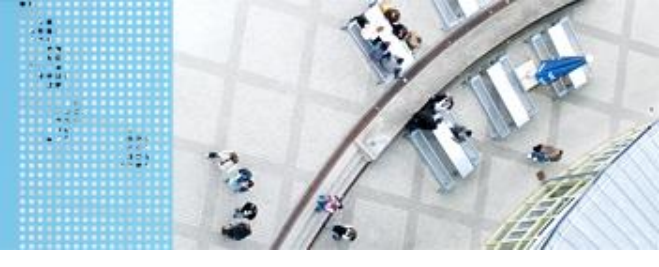

#### DAS SPIELFELD: Legostadt

# Aufgabe 3: Beförderung von Fahrgästen zwischen Flughafen und Hotel

Start und Ende: Parkfläche Flughafen

Der Roboter soll als Shuttlebus Gäste zwischen Flughafen und Hotel hin und zurück befördern. An jedem Ort warten 3 Gäste. Es soll jeweils ein Gast transportiert werden.

Der Roboter startet per Knopfdruck, wenn der Gast eingestiegen ist. Der Roboter fährt die Strecke vom Flughafen zum Hotel vorwärts. Lässt den Gast ein- und aussteigen und fährt nach Knopfdruck die gleiche Strecke rückwärts zurück.

(Realisierung mit einer Schleife)

Auf den Parkflächen darf der Roboter neu ausgerichtet werden!

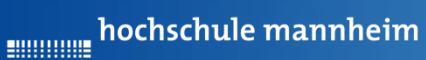

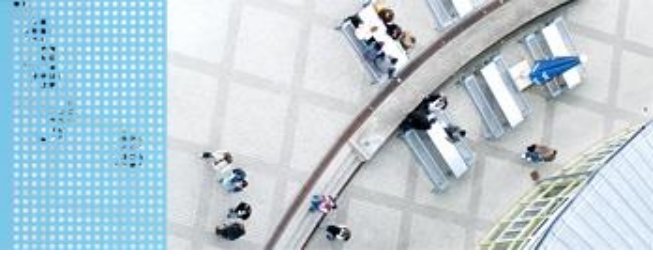

# DAS SPIELFELD: Legostadt

# Die for-Schleife

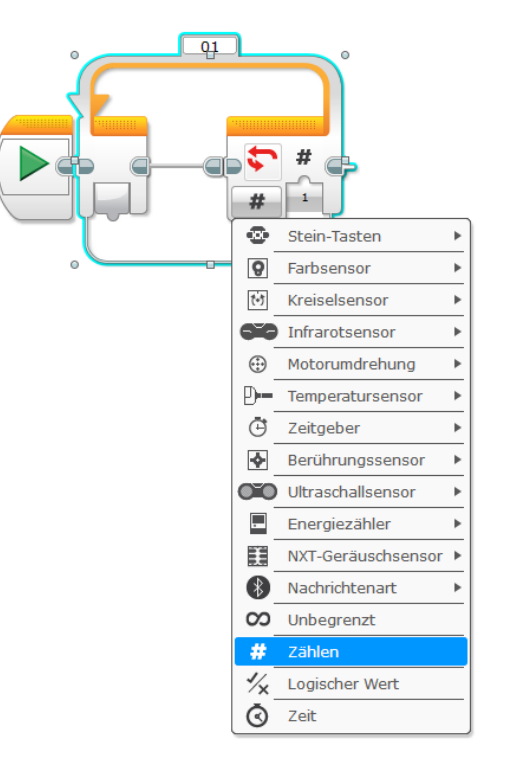

hochschule mannheim

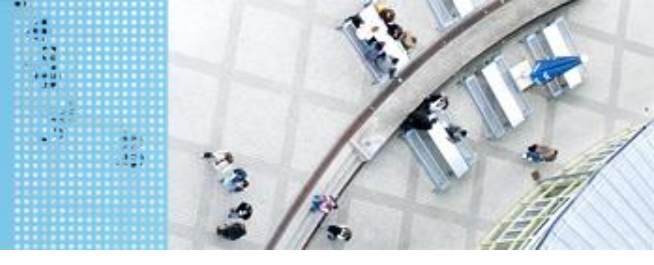

#### DAS SPIELFELD: Legostadt

# Aufgabe 3: Beförderung von Fahrgästen zwischen Flughafen und Hotel

Start und Ende: Parkfläche Flughafen

Der Roboter soll als Shuttlebus Gäste zwischen Flughafen und Hotel hin und zurück befördern. An jedem Ort warten 3 Gäste. Es soll jeweils ein Gast transportiert werden.

Der Roboter startet per Knopfdruck, wenn der Gast eingestiegen ist. Der Roboter fährt die Strecke vom Flughafen zum Hotel vorwärts. Lässt den Gast ein- und aussteigen und fährt nach Knopfdruck die gleiche Strecke rückwärts zurück.

Auf den Parkflächen darf der Roboter neu ausgerichtet werden!

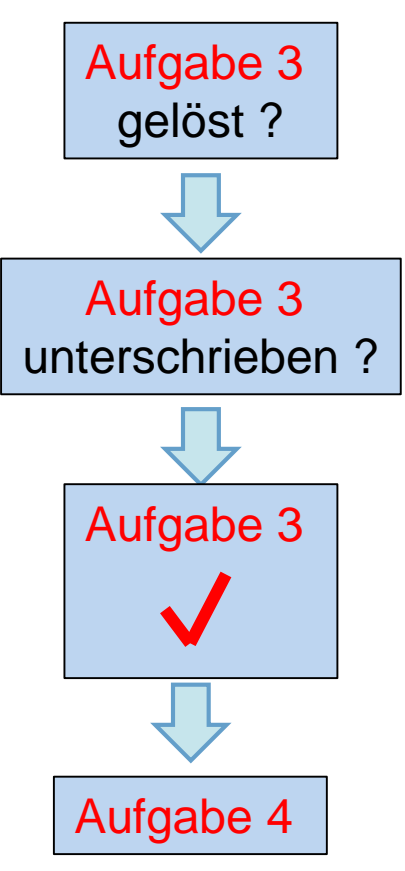

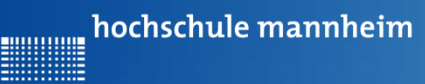

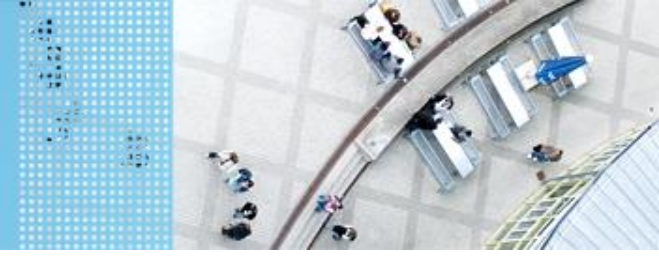

## DAS SPIELFELD: Legostadt

#### Aufgabe 4: Einparken mittels Tastsensor

- Start: Parkfläche vor Hotel
- Ende: P3
- Der Roboter soll rückwärts einparken. Er soll anhalten, wenn der Tastsensor die Bande berührt.
- (Realisierung ohne Warte-Block; nur mit Schalter und Schleife)

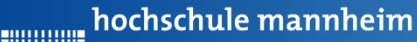

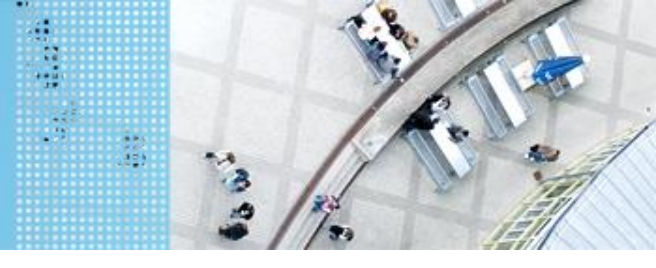

#### DAS SPIELFELD: Legostadt

#### **Berührungssensor / Tastsensor**

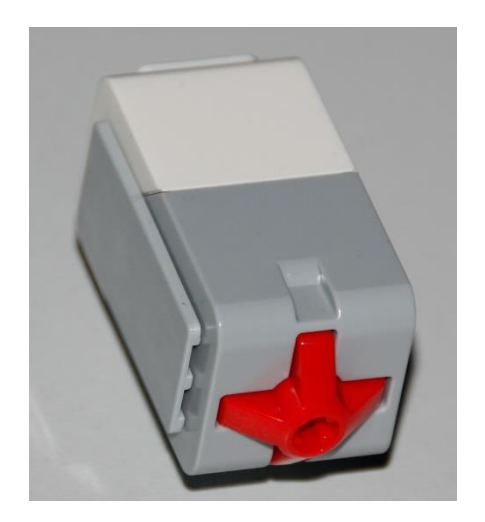

- Abfrage, ob Sensor gedrückt
- Werte des Sensors
  - 0: Sensor nicht gedrückt
  - 1: Sensor gedrückt

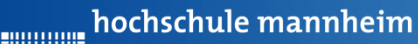

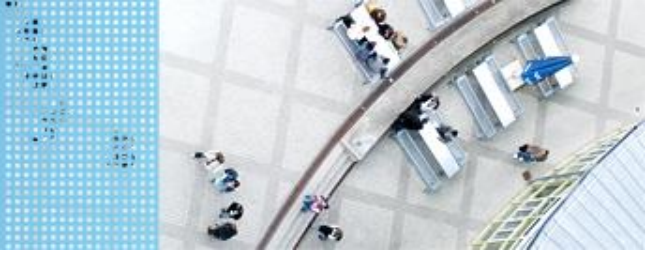

#### DAS SPIELFELD: Legostadt

#### Abfrage Berührungssensor

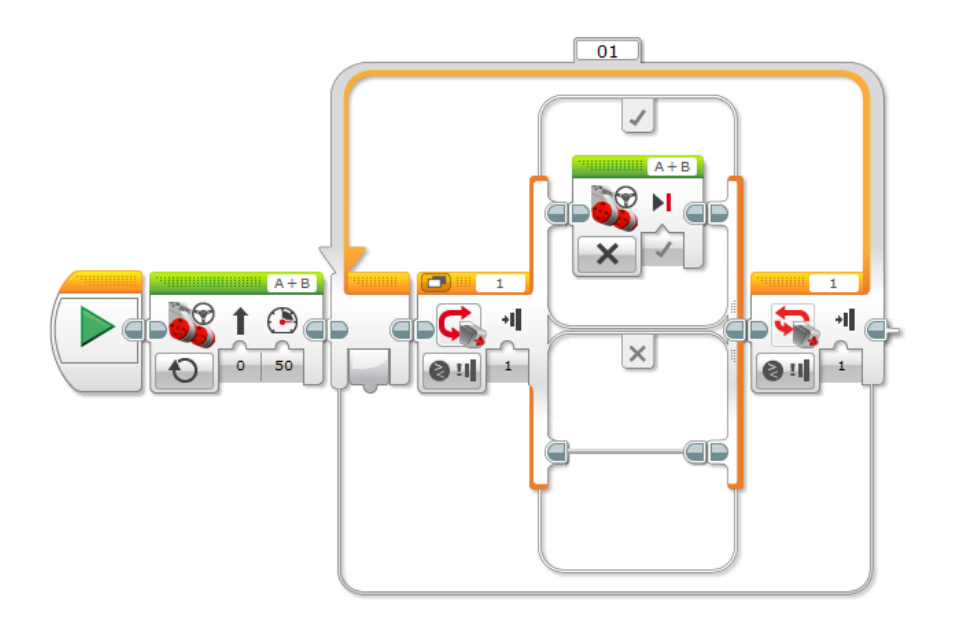

Analog können alle anderen Sensoren abgefragt werden.

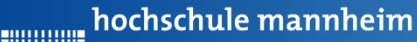

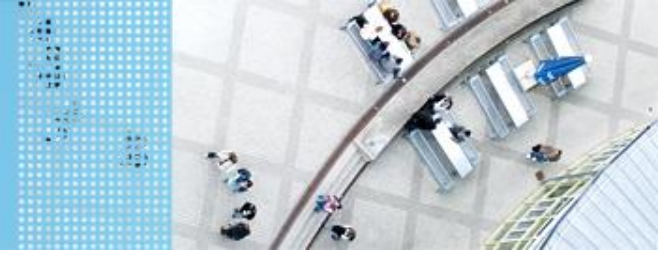

#### DAS SPIELFELD: Legostadt

#### Aufgabe 4: Einparken mittels Tastsensor

Start: Parkfläche vor Hotel

Ende: P3

Der Roboter soll rückwärts einparken. Er soll anhalten, wenn der Tastsensor die Bande berührt.

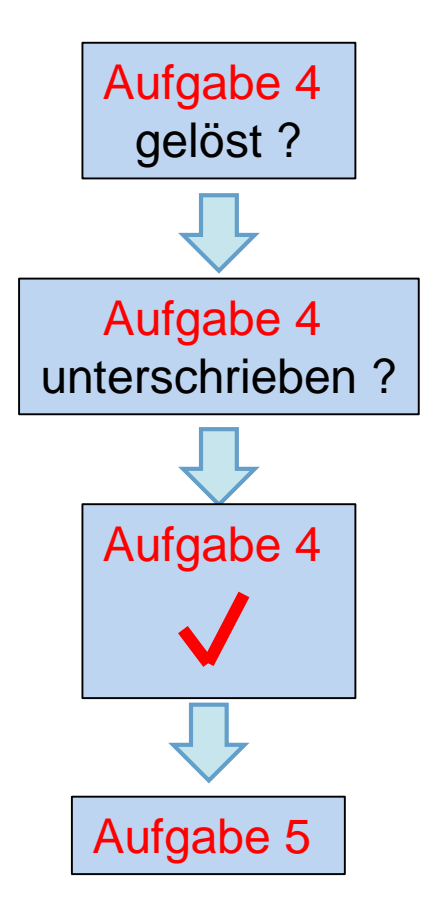

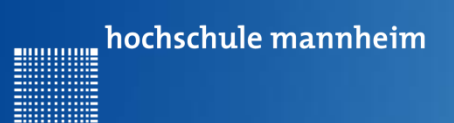

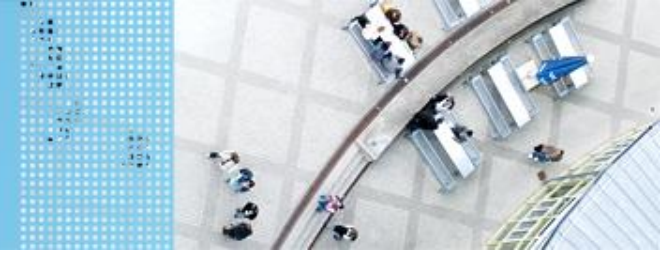

#### DAS SPIELFELD: Legostadt

#### Aufgabe 5: Einparken mittels Ultraschallsensor

- Start: Parkfläche Schule
- Ende: P1 Garage

Der Roboter holt einen Schüler ab. Dabei parkt er selbstständig in die Garage ein. Er soll stehenbleiben, wenn der Abstand zur Wand kleiner als 5 cm ist. Dabei soll der Roboter die aktuelle Entfernung anzeigen.

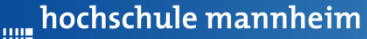

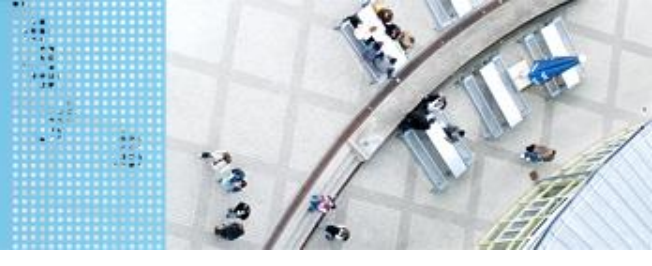

#### DAS SPIELFELD: Legostadt

#### Ultraschallsensor

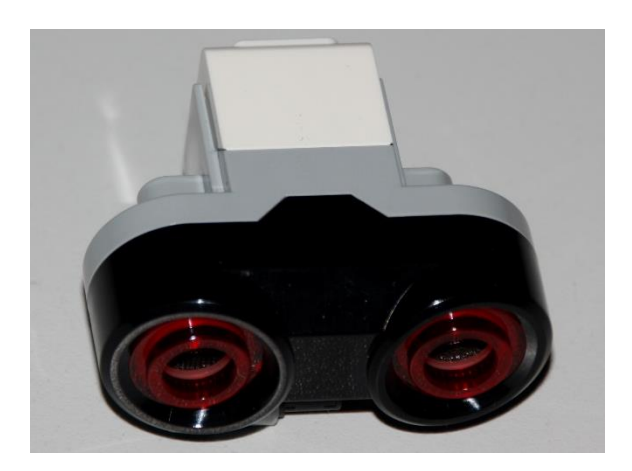

- Sensor sendet Ultraschall aus
- Schall wird von Hindernis reflektiert
- Reflektierter Schall wird vom Empfänger registriert
- Aus Laufzeit des Schalls kann auf die Entfernung geschlussfolgert werden
- Messbereich: 3 bis 250 cm
- Messgenauigkeit: +/- 1 cm

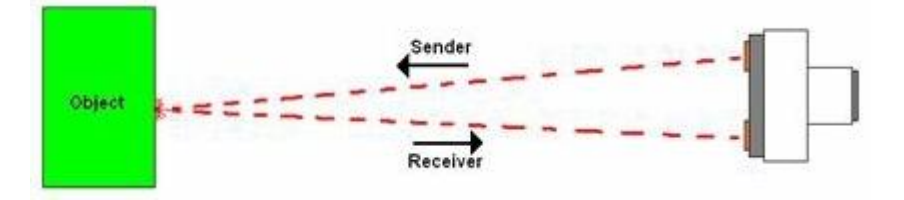

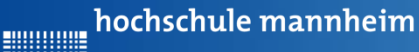

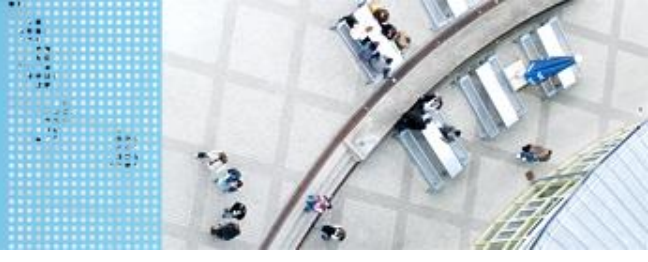

#### DAS SPIELFELD: Legostadt

#### **Abfrage Sensorwerte**

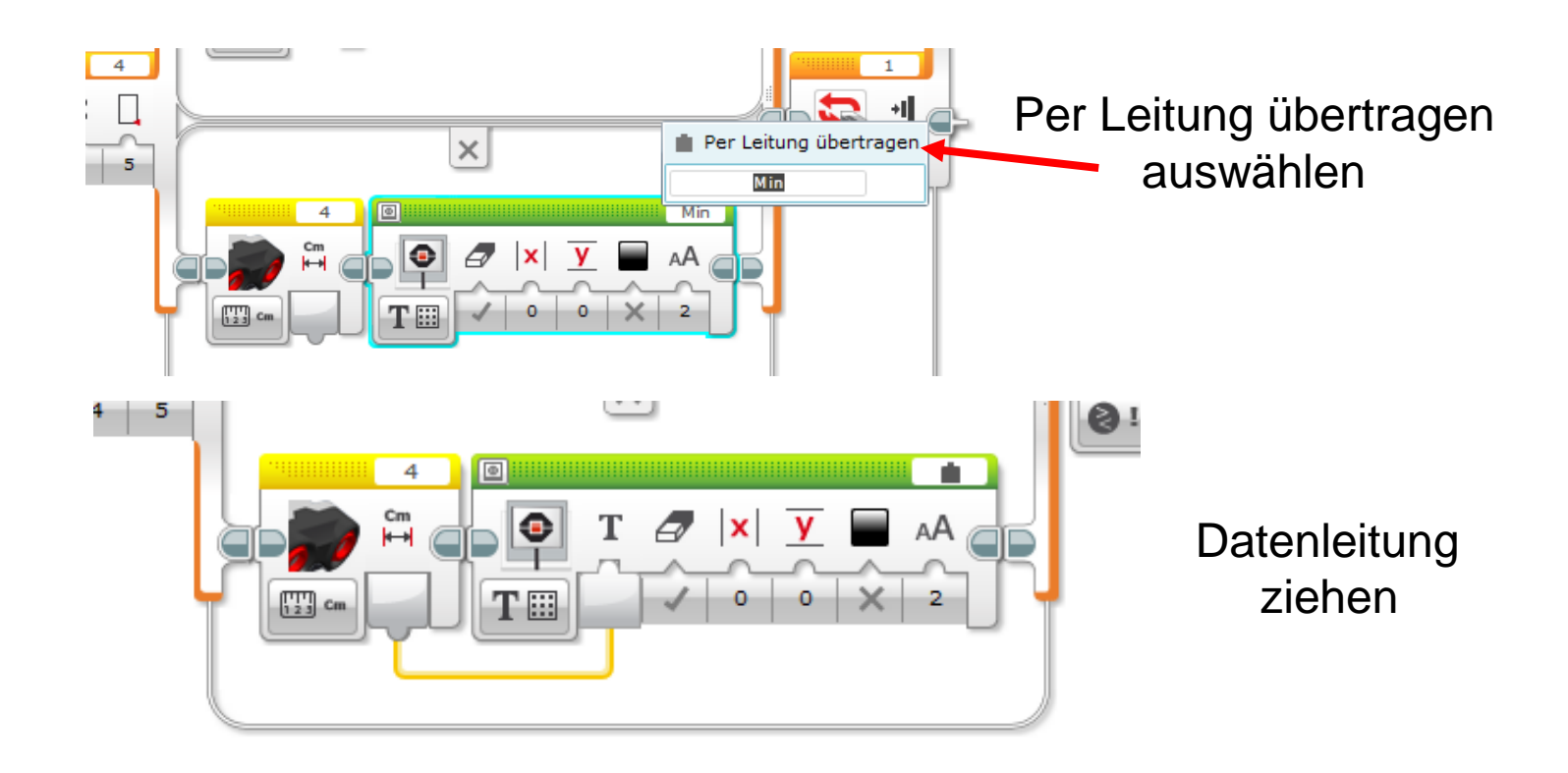

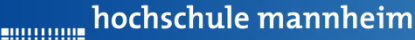

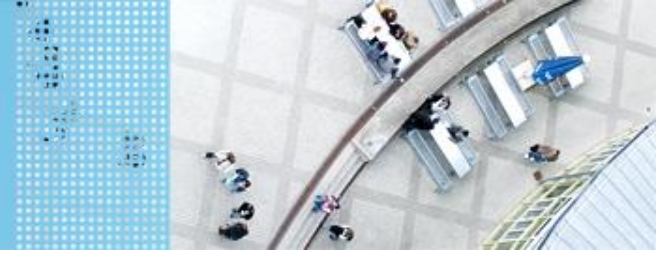

#### DAS SPIELFELD: Legostadt

## Aufgabe 5: Einparken mittels Ultraschallsensor

Start: Parkfläche Schule Ende: P1 – Garage

Der Roboter holt einen Schüler ab. Dabei parkt er selbstständig in die Garage ein. Er soll stehenbleiben, wenn der Abstand zur Wand kleiner als 5 cm ist. Dabei soll der Roboter die aktuelle Entfernung anzeigen.

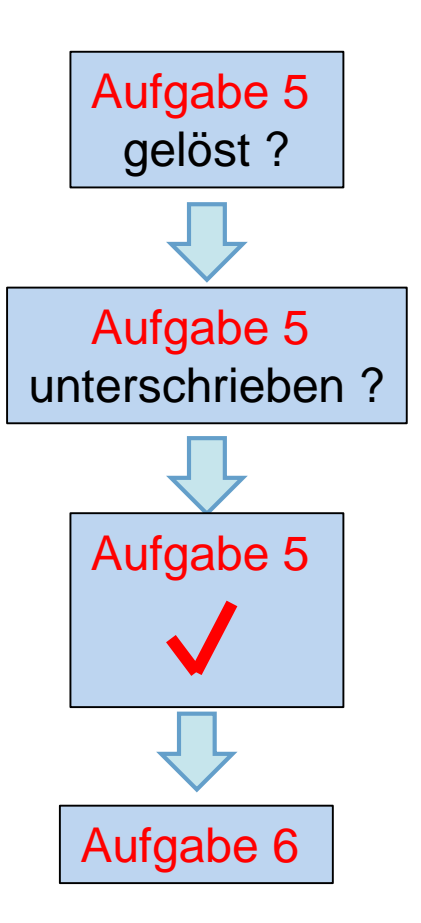

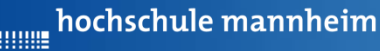

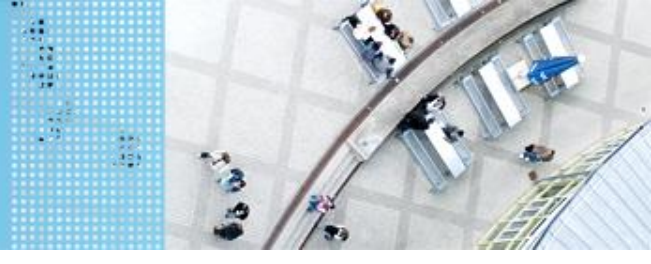

#### DAS SPIELFELD: Legostadt

# Aufgabe 6: Ausflugsziel

Start: P4

Ende: entsprechendes Farbfeld

Der Roboter soll in Abhängigkeit von ermittelten Farbe am entsprechenden Ausflugsziel anhalten. Das Farbfeld wird über eine Zufallszahl ermittelt (siehe Folie73). Die Zufallszahl soll angezeigt werden.

- 0 Gelb (Farb-ID: 3)
- 1 Blau (Farb-ID: 2)
- 2 Schwarz (Farb-ID: 7)
- 3 Rot (Farb-ID: 0)

hochschule mannheim

#### DAS SPIELFELD: Legostadt

#### **Colorsensor – ColorID Mode**

| 1 |  |
|---|--|
|   |  |
|   |  |

- Bestimmung der Farbe
- Jede Farbe hat einen Wert
- Werte für EV3 Colorsensor

|    | Wert | Farbe      |  |  |
|----|------|------------|--|--|
|    | -1   | keine      |  |  |
|    | 0    | Rot        |  |  |
|    | 1    | Grün       |  |  |
|    | 2    | Blau       |  |  |
|    | 3    | Gelb       |  |  |
|    | 4    | Magenta    |  |  |
|    | 5    | Orange     |  |  |
|    | 6    | Weiß       |  |  |
|    | 7    | Schwarz    |  |  |
|    | 8    | Pink       |  |  |
|    | 9    | Grau       |  |  |
|    | 10   | Hellgrau   |  |  |
|    | 11   | Dunkelgrau |  |  |
| 12 |      | Zyan       |  |  |
|    | 13   | Braun      |  |  |

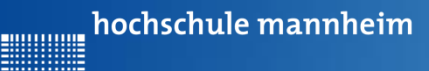

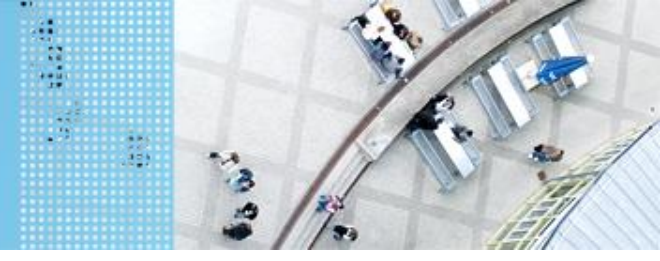

#### DAS SPIELFELD: Legostadt

#### Zufallszahl erzeugen und Arbeit mit Variablen

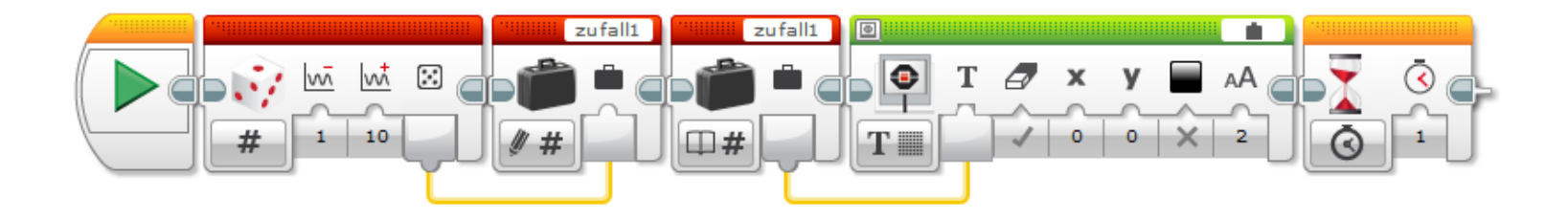

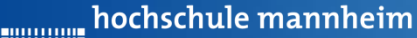

# DAS SPIELFELD: Legostadt

# Aufgabe 6: Ausflugsziel

Start: P4

Ende: entsprechendes Farbfeld

Der Roboter soll in Abhängigkeit von ermittelten Farbe am entsprechenden Ausflugsziel anhalten. Das Farbfeld wird über eine Zufallszahl ermittelt (siehe Folie 73). Die Zufallszahl soll angezeigt werden.

- 0 Gelb (Farb-ID: 3)
- 1 Blau (Farb-ID: 2)
- 2 Schwarz (Farb-ID: 7)
- 3 Rot (Farb-ID: 0)

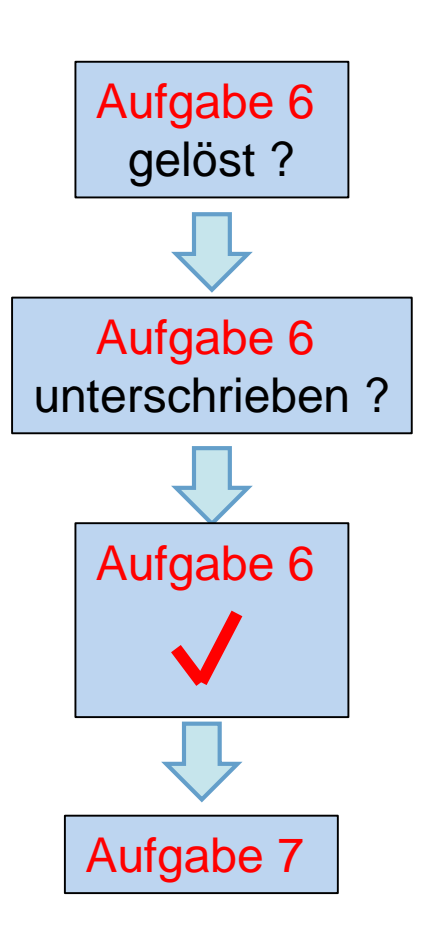

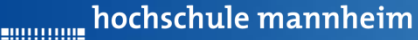

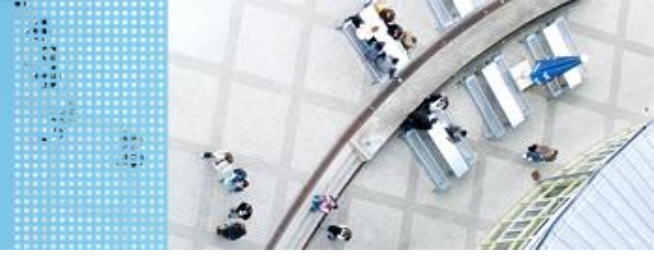

## DAS SPIELFELD: Legostadt

## Aufgabe 7: Folge dem Weg zum Leuchtturm

Start: P3

Ende: Gelbes Feld beim Leuchtturm Der Roboter soll der schwarzen Linie zum Leuchtturm folgen. Der Roboter soll anhalten, sobald das Endfeld (gelb) erreicht ist.

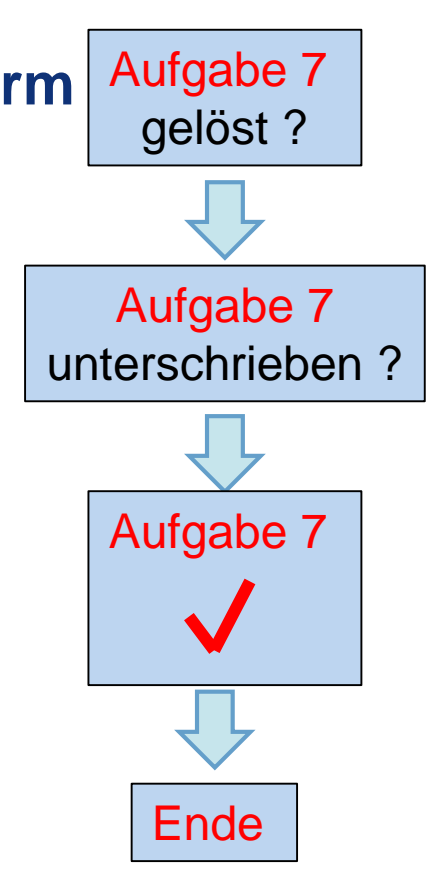